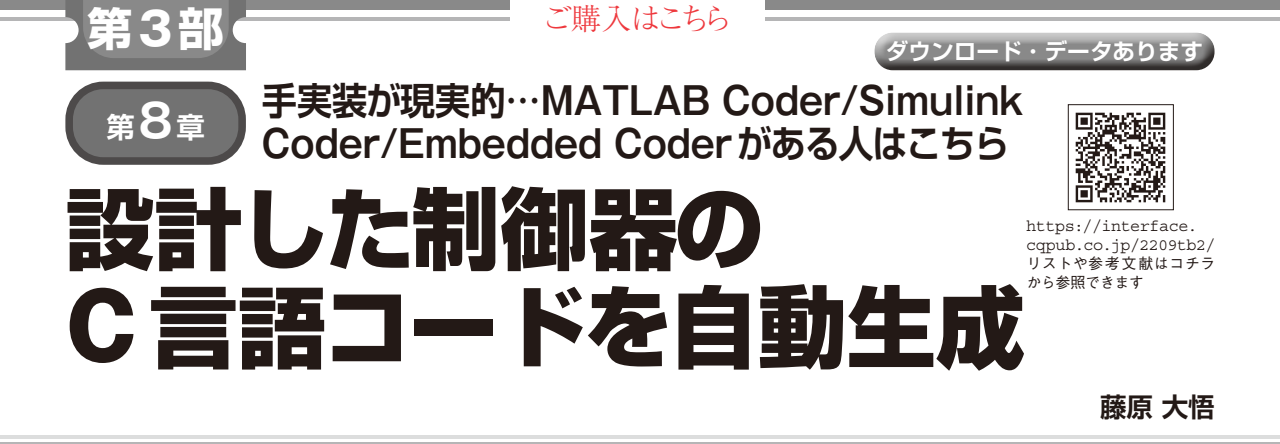

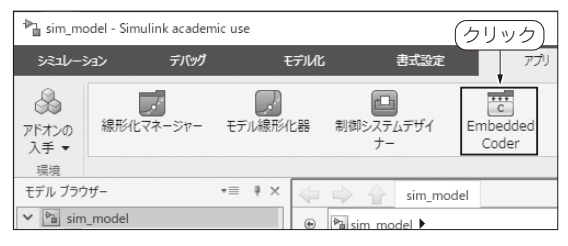

図1 Embedded Coderの設定画面を開く

設計した制御器をFCU (Flight Control Unit)の ファームウェアにC言語プログラムとして実装しま す. 従来はハンドコード (手作業)による実装ですが, MATLAB, Simulinkのツールボックスによって実装 用C言語コードを自動生成することもできます.

### 手作業

前章で設計した制御器のハンドコードによる実装例 は 文 献 (1) と (2) に 書 き ま し た. 第7章 図2の Simulink に実装した計算内容をそのままCコードに書 き直しただけです. ただし, C言語は行列をそのまま 扱えないので, スカラ・レベルでの実装になりプログ ラムが少々煩雑になります. なお, 文献 (1) と (2) は 以下のウェブ・ページから閲覧できます.

https://interface.cqpub.co.jp/2209
tb2/

## C言語コード自動生成の手順

### ● 3つのツール・ボックス

せっかくMATLAB, Simulinkの特集ですから,ハ ンドコードの代わりに,C言語コードを自動生成する 方法を紹介します.まず,次の3つのツールボックス が必要です.

- MATLAB Coder
- Simulink Coder
- Embedded Coder

Interface 2022年9月号

# ●参考文献●

117

sim model - Simulink academic use (クリック デバッグ モデル化 書式設定 ٢ C  $\bigcirc$ 次のコード C/C++ ⊐-ド アドバイザー ▼ 組み込み クイック 設定 sim model インターフェイス・ C ]- F . スタート アシスタンフ 出力

図2 Embedded Coderの設定画面(リボン)

いずれも大変高価,かつ,個人向けのHome版では 販売されていないので,使える人は限られると思いま す.単にSimulinkブロック線図からC言語コードを 生成するだけなら,Embedded Coderは不要です.し かし,実際にはこれがないと,PC上で動作させるこ とを前提にしたコードが生成され,組み込みCPUへ の実装が困難になる場合や,可読性の著しく低いコー ドが生成される場合があるので,今回のようにドロー ンのFCU向けソースコードとして利用する場合には 必須となります.

#### ● 手順

手順を説明していきます.作業用フォルダは2\_ attratectrlとします.最初にMATLABにて, sim\_param.mを実行し,続いてコマンド・ウィン ドウにてload sim\_param\_ct2.mat[Enter]を 打ち込んで,制御器のパラメータをワークスペース上 に読み込んでおきます.

次に、sim\_model.slxを開き、リボンの「アプ リ」タブにある「Embedded Coder」をクリックします (図1). ここで確認のダイアログ・ボックスが現れ、 「現在のシステム ターゲット ファイルは grt.tlc に設 定されています.システム・ターゲット・ファイルを ert.tlc に変更しEmbedded Coder アプリを開きます か?」と聞かれた場合は[続行]をクリックします.リ ボンに「Cコード」タブが現れるので、「設定」をクリッ クします(図2).「コンフィギュレーション パラメー ター」ウィンドウが現れ、ここで各種設定を行います. 左側の「コード生成」をクリックし、右側の「コード生